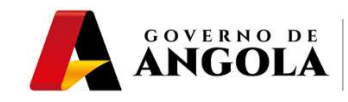

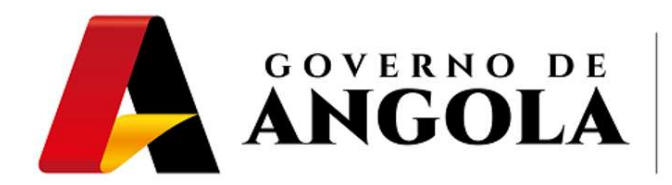

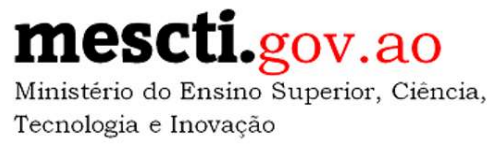

# Guia do Utilizador da Plataforma de Inscrições para o Exame de Acesso às Universidades

# Agosto de 2021

Guia do Utilizador da Plataforma de Inscrições para o Exame de Acesso às Universidades

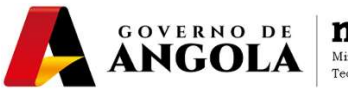

#### 1º Passo:

Aceder ao Endereço da Público da Plataforma:

### servicosmescti.minfin.gov.ao

| Portal de Ensino Superior                                             |  |
|-----------------------------------------------------------------------|--|
| Universidades, Faculdades, Escolas de Ensino Superior e Institutos    |  |
| Informa e esu NIF (N/mars de Identificação Ficeal) para propagaria    |  |
| navarna o cartale nationally ne ineritingaran Eistan nara ninssentiti |  |
| NIF *                                                                 |  |
| NIF *                                                                 |  |

## 2º Passo:

Digitar o "NIF" do Estudante Candidato, seleccionar a opção "Não sou um robô" e clicar em "Pesquisar":

|                                | Portal de Ensino Superior<br>Universidades, Faculdades, Escolas de Ensino Superior e Institutos |    |
|--------------------------------|-------------------------------------------------------------------------------------------------|----|
| Informe o seu N<br>005039650BA | NIF (Número de Identificação Fiscal) para prosseguir.                                           | 20 |

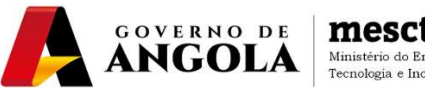

#### 3º Passo:

Seleccionar a "Universidade" que se pretende inscrever, bem como as opções: "Curso", "Turno", "Data de Nascimento" e "Sexo" e clicar em "Gravar":

| Paula De Fatima Jengue 🤣                                                                                                    |                 |
|----------------------------------------------------------------------------------------------------|-----------------|
| <ul> <li>Inscrição Para Prova De Exame De Acesso (Por Curso)</li> <li>A cada opção de curso é adicionado 5.000,00 AKZ ao valor final da Guia de Pagamento.</li> </ul> |                 |
| Universidade *<br>Universidade José Eduardo dos Santos                                                                                                    | ×               |
| Curso Opção 1 * Direito                                                                                                    | ×               |
| Turno Opção 1 *<br>Diurno                                                                                                    | ×               |
| Curso Opção 2<br>Economia                                                                                                    | ×               |
| Tumo Osção 2<br>Diurno                                                                                                    | ×               |
| Data de Nascimento *                                                                                                    | ×               |
|                                                                                                    | Cancelar Gravar |

NOTA 1: na demostração optou-se por inscrever em dois cursos.

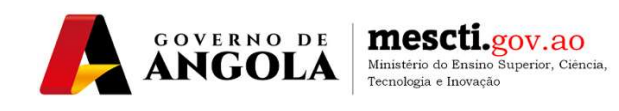

#### 4º Passo:

Clicar em "Imprimir" para ter acesso a "Nota de Liquidação" com a RUPE (Referência Única de Pagamento ao Estado), e efectuar o pagamento num dos distintos canais à disposição:

| Paula De Fatima Jengue                                                                                    | $\phi$                   |                                                                                     |                                |                                   |  |
|----------------------------------------------------------------------------------------------------|--------------------------|-------------------------------------------------------------------------------------|--------------------------------|-----------------------------------|--|
| <ul> <li>Detalhe da Solicitação</li> </ul>                                                                |                          |                                                                                     |                                |                                   |  |
| Número do Protocolo     Moeda       6136125219     Kwanza       Número do Contribuinte     005039650BA044 |                          | Data da Solicitação<br>10/08/2021<br>Nome do Contribuinte<br>Paula De Fatima Jengue | Situação da Solicita<br>Gerada | Situação da Solicitação<br>Gerada |  |
| Órgão Dependente<br>Ministério Do Ensino Superior, Ciência, Tec.                                          | E Inovação               |                                                                                     |                                |                                   |  |
| 🖄 Inscrição Para Prova De Exame De                                                                        | e Acesso (Por Curso)     |                                                                                     |                                |                                   |  |
| Universidade<br>Universidade José Eduardo dos Santos                                                      | Curso Opção 1<br>Direito | Turno Opção 1<br>Diurno                                                             |                                |                                   |  |
| Curso Opção 2<br>Economia                                                                                 | Turno Opção 2<br>Diurno  | Data de Nascimento<br>11/10/1988                                                    | Sexo<br>Feminino               |                                   |  |
|                                                                                                    |                          |                                                                                     |                                | Voltar 📑 Imprimir                 |  |

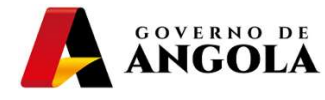

|                                                       | Nota de Liquidação                                                                                              |                                                                                                    |                             |                        |              |                      |
|-------------------------------------------------------|----------------------------------------------------------------------------------------------------|----------------------------------------------------------------------------------------------------|-----------------------------|------------------------|--------------|----------------------|
| NOTA LIQUIDAÇÃO                                       | 2 102 002 79<br>279598821                                                                                       | 5 988 49                                                                                            | lor                         | 10.000,00              | Situação     | Emitido              |
| DADOS DO DOCUMENTO                                    |                                                                                                    |                                                                                                    |                             |                        |              |                      |
| Solicitação                                           | 61361                                                                                                    | 5219                                                                                                | Data de                     | Emissão                | 10/08/202    | 1                    |
| NIF<br>0050396<br>Serviços<br>Inscrição Para Prova    | 508A044<br>De Exame De Aces                                                                                     | Nome do Contribuinte ou Desi<br>Paula De Fatima Jengue<br>so (Por Curso)                            | ignação                     |                        |              |                      |
| DADOS ADICIONAIS<br>Universidade / Curso Opr          | aio 1                                                                                                    | District                                                                                            |                             |                        |              |                      |
| Turno Opção 1<br>Diurno                               | de 3                                                                                                    | Difeito                                                                                             |                             |                        |              |                      |
| Universidade José E                                   | duardo dos Santos                                                                                               | Economia                                                                                            |                             |                        |              |                      |
| Turno Opção 2<br>Diurno                               |                                                                                                    |                                                                                                    |                             |                        |              |                      |
| Data De Nascimento<br>11/10/1988                      |                                                                                                    |                                                                                                    |                             |                        |              |                      |
| Sexo<br>Feminino                                      |                                                                                                    |                                                                                                    |                             |                        |              |                      |
| Pagam<br>Multic<br>Pagam<br>Info<br>O talão<br>Q Paga | ento do document<br>sixa:<br>rentos >> Pagamo<br>rme a RUPE e o V<br>e emitido pelo Multi<br>amento pode ser re | a disponivel em:<br>ntos ao Estado<br>alor<br>caixa faz prova de pagan<br>alizado via multicaixa ou | nento.<br>Bancos: BAI, BPC, | BCI, Atlântico, BFA, I | KEVE, BCA, S | Standard Bank, BNI e |

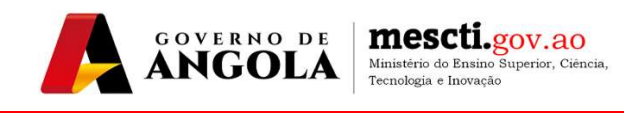

**NOTA 2**: após o pagamento, o Estudante pode voltar a realizar os passos 1 e 2, para imprimir o seu "**Recibo de Pagamento**" que deverá conservar consigo a espera da publicação das listagens para os exames, sem precisar de momento, se deslocar para a Universidade.

| Recibo de Pagamento                                      |                                                                     |                               |          |  |  |
|----------------------------------------------------------|---------------------------------------------------------------------|-------------------------------|----------|--|--|
| RUPE<br>602 012 102 002 7<br>NOTA LIQUIDAÇÃO<br>27919912 | 791 991 12<br>17                                                    | 5.000,0                       | Situação |  |  |
| DADOS DO DOCUMENTO                                       |                                                                     |                               |          |  |  |
| Solicitação<br>613                                       | 1899210                                                             | Data de Emissão<br>10/08/2021 |          |  |  |
| NIF 005880932CA048                                       | Nome do Contribuinte ou Designação<br>Inocêncio Conde Mavinga Sambo |                               |          |  |  |
| Serviços<br>Inscrição Para Prova De Exame De Ac          | cesso (Por Curso)                                                   |                               |          |  |  |
| DADOS ADICIONAIS                                         |                                                                     |                               |          |  |  |
| Universidade / Curso Opção 1                             |                                                                     |                               |          |  |  |
| Universidade 11 de Novembro / Enfer                      | magem                                                               |                               |          |  |  |
| Tumo Opção 1                                             |                                                                     |                               |          |  |  |
| Noturno                                                  |                                                                     |                               |          |  |  |
| Universidade / Curso Opção 2                             |                                                                     |                               |          |  |  |
| Turno Opção 2                                            |                                                                     |                               |          |  |  |
| Data De Nascimento                                       |                                                                     |                               |          |  |  |
| 18/06/1997                                               |                                                                     |                               |          |  |  |
| Sexo                                                     |                                                                     |                               |          |  |  |
| Masculino                                                |                                                                     |                               |          |  |  |